## Leiðbeiningar fyrir skráningar á vef og frágangi greiðslu æfingargjalda fyrir nýja notendur.

Farið inn á www.keflavik.is/sund eða www.umfn.is/sund

Smellið á borðann SUMARSUND.

Þá opnast skráningarsíða þar þú smellir á Nýskráning neðst á síðunni.

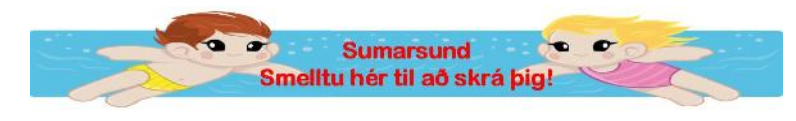

Settu inn kt. forráðamanns (eða iðkanda ef hann er orðin 18 ára) og smelltu á Áfram.

Á síðunni sem opnast þá verður að fylla út netfang, símanúmer, farsímanúmer og velja lykilorð.

Munið að taka hakið af: Er jafnfram iðkandi, ef sá sem er skráður inn er ekki iðkandi.

Ég er stoltur Njarðvíkingur/Keflvíkingur þýðir að netfangið fer á póstlista félagsins.

| Nýskráning forráðamanns |                       |                             |         |  |
|-------------------------|-----------------------|-----------------------------|---------|--|
| Kennitala:              | 0302693739            |                             |         |  |
| Nafn:                   | Sigurbjörg Róbertsdót | Kyn:                        | KVK 💌   |  |
| Heimili:                | Heiðarbrún 12         | Lykilorð:                   | •••••   |  |
| Póstnúmer:              | 230 Reykjanesbæ 💌     | Lykilorð aftur:             | •••••   |  |
| Netfang:                | sigrob@simnet.is      | Sími:                       | 4215430 |  |
| Aukanetfang:            |                       | Sími2:                      | 8493822 |  |
|                         |                       | Ég er stoltur Njarðvíkingur |         |  |
| 🗌 Er jafnframt iðkandi  |                       | Hætta við                   | Skrá    |  |

Smella á Skrá

Nú skal smella á Nýr iðkandi til að velja þau börn sem á að skrá.

Nú er hægt að velja öll börn sem skráð eru á þetta fjölskyldunúmer. Veljið sundmanninn og smellið á Áfram.

Nú verður að skrá netfang og símanúmer iðkanda (má nota foreldris ef iðkandi er ekki með netfang eða farsíma). Smella síðan á **Skrá.** 

| Kellavi    | Min Skr           | áning        | Nýr iðkandi     | Mínir Iðkend | ur     | Útskráning |
|------------|-------------------|--------------|-----------------|--------------|--------|------------|
|            | Nýskráning ið     | ikanda       | <b>A</b> NE - N |              |        | 2.19       |
| Kennitala: | 0209973119        | Kyn:         | КК              | V            |        |            |
| Nafn:      | Þröstur Bjarnason | Netfang:     | <u> </u>        |              | vantar |            |
| Heimili:   | Heiðarbrún 12     | Aukanetfang: |                 |              | ]      |            |
| Póstnúmer: | 230 Reykjanesbæ   | Sími:        |                 | vantar       |        |            |
|            |                   | Sími2:       |                 |              |        |            |
|            | т                 | i baka       | Hætta við       | Skrá         |        |            |

Nú er hægt að smella fyrir aftan nafn barnsins og sjá hvað er í boði fyrir þennan aldursflokk.

| T                                            |                          | Mín S              | kráning Nýr iðk       | andi Mínir Iðkend                    | ur Útskráning              |
|----------------------------------------------|--------------------------|--------------------|-----------------------|--------------------------------------|----------------------------|
| Iðkandi: Þröstur Bjarnason - Námskeið í boði |                          |                    |                       |                                      |                            |
| Deild                                        | Flokkur                  | Námskeið           | Tímabil               | Tímabil Skráning                     |                            |
| Sunddeild                                    | Afrekshópur KK og KVK    | Veturinn 2011-2012 | 01.08.2011 - 31.07.20 | 01.08.2011 - 31.07.2012 Skráning á j |                            |
| Sunddeild                                    | Eldri hópur KK og KVK    | Veturinn 2011-2012 | 01.08.2011 - 31.07.20 | 12                                   | <u>Skráning á námskeið</u> |
| Sunddeild                                    | Framtíðarhópur KK og KVK | Veturinn 2011-2012 | 01.08.2011 - 31.07.20 | 12                                   | Skráning á námskeið        |
| Til baka                                     |                          |                    |                       |                                      |                            |

Skoðið vel þá flokka sem eru í boði og veljið réttan flokk fyrir barnið ykkar útfrá tímabili og laug.

## Smellið á Skráning á námskeið.

|                                                                                         |                        |                     | 17      |   |
|-----------------------------------------------------------------------------------------|------------------------|---------------------|---------|---|
|                                                                                         | Skráning Ið            | ókanda á námske     | eið     |   |
|                                                                                         | Yfirlit                | yfir námskeið       |         |   |
| Iðkandi:                                                                                | 0209973119             | Þröstur Bjarnasor   | 1       |   |
| Forráðamaður:                                                                           | 0302693739             | Sigurbjörg Róbert   | sdóttir |   |
| Deild/Flokkur:                                                                          | Sunddeild              | Afrekshópur         |         |   |
| Námskeið:                                                                               | Veturinn 2011-2012     |                     |         |   |
| Tímabil:                                                                                | 1.8.2011 - 31.7.2012   |                     |         |   |
| Upphæð:                                                                                 | 133.300,-              |                     |         |   |
| Samtals:                                                                                | 133.300,-              |                     |         |   |
| .msjónarmenn námskeiðsins<br>þurfa að vita af, ofnæmi,<br>greining, strokugirni o.þ.h.? |                        |                     |         | ~ |
|                                                                                         | Greiðs                 | slufyrirkomulag     |         |   |
| Greiðslumáti:                                                                           | Kreditkort 💌           |                     |         |   |
|                                                                                         | Skipta í 🚺 💌 greiðslur |                     |         |   |
| Kortanúmer:                                                                             |                        |                     |         |   |
| Gildistími:                                                                             | Mán 💌 / Ár 💌           |                     |         |   |
| Öryggistala:                                                                            | Hvað er öryg           | i <u>qistala?</u> 🧐 |         |   |
|                                                                                         |                        |                     |         |   |
| _                                                                                       |                        |                     |         |   |

Hér sést hvaða barn er verið að skrá og á hvaða námskeið.

Heildargjöld eru birt hér og hægt er að greiða þau með kreditkorti eða millifæra í einu lagi.

Hér skal líka taka fram ef barnið er með ofnæmi, astma eða eitthvað slíkt sem þjálfarar þurfa að vita.

Reikningur og kt. Sunddeildar Keflavíkur er: 0121-26-13000 kt. 500894-2379. Senda kvittun á mundarobb@gmail.com

Reikningur og kt. Sunddeildar UMFN er: 0147-26-1806 kt. 531095-2519. Senda kvittun á netfangið sunddeild.umfn@gmail.com

Síðan er hakað við Samþykki skilmála og smellt á Staðfestingarsíða.

Munið að prenta út kvittun hér í þessu kerfi og einnig kvittun fyrir millifærslu ef millifært er.

Sundmaður á að mæta með kvittun fyrir frágangi æfingargjalda á fyrstu æfingu.

Þegar aðstandendur skrá sig svo aftur inn í kerfið nota þeir það notendanafn og lykilorð sem þeir bjuggu til og passa að haka við Samþykki skilmála fyrir ofan innskráningargluggana. Ef ekki er hakað þar er ekki hægt að skrá sig inn.

| Innskráning                      |                                             |  |  |  |
|----------------------------------|---------------------------------------------|--|--|--|
| kja skilmála. <u>Sjá skilmál</u> | <u>a</u> (‡)                                |  |  |  |
|                                  | ]                                           |  |  |  |
|                                  | ]                                           |  |  |  |
|                                  | Innskråning                                 |  |  |  |
| <u>Týnt lykilorð</u>             | 🗌 Muna eftir mér                            |  |  |  |
|                                  | Nýskráning                                  |  |  |  |
|                                  | Innskrát<br>kja skilmála <u>Sjá skilmál</u> |  |  |  |